## **Release Notes for DrChrono Web 2025-02-07**

Last modified on 06/16/2025 3:10 pm EDT

### What's new

#### **Clinical and Regulatory**

| Summary                                                | Description                                                                                                    | Knowledge Base Article                                           |
|--------------------------------------------------------|----------------------------------------------------------------------------------------------------|------------------------------------------------------------------|
| OnPatient activation code                              | We added (If invited via email, no<br>activation code is required) next to<br>the Activation Code label on the<br>OnPatient sign-up page to clarify<br>that the activation code is only<br>required for users who received an<br>OnPatient invitation letter (not<br>email). | OnPatient Basics                                                 |
| 2025 Promoting Interoperability measure specifications | We added 2025 Promoting<br>Interoperability measure<br>specifications to the <b>MIPS</b><br><b>Dashboard</b> .                                                                                                    | Promoting Interoperability (PI)<br>2025 MIPS Dashboard Reporting |
| MIPS Dashboard for 2025 reporting                      | The <b>MIPS Dashboard</b> for 2025 reporting is now available.                                                                                                    | Navigating the MIPS Dashboard (2025)                             |

#### **Payments and RCM**

| Summary                                      | Description                                                                                                    | Knowledge Base Article       |
|----------------------------------------------|----------------------------------------------------------------------------------------------------|------------------------------|
| Place of service (POS) code updates          | We added the new place of service<br>(POS) code 66 to the DrChrono<br>system. You can add this code to<br>your office location and is<br>transmitted on claims scheduled in<br>that office. We updated the<br>description of POS code 54 to<br>match the CMS guidelines.                                                      |                              |
| Viewing data transmitted on a specific claim | The <b>Billing Log</b> captures the<br>information transmitted to the<br>clearinghouse for both professional<br>and institutional claims.                                                                                                    | Viewing billed claim details |
| Charge Lag Report                            | The <b>Charge Lag Report</b> was<br>developed to give you insights into<br>the time from the time of the<br>appointment until the time charges<br>are added, when charges are billed,<br>and when they are paid. You can<br>see the information by provider,<br>office, payer, and date of service<br>among other parameters. | Charge Lag Report            |

| Summary                        | Description                          | Knowledge Base Article           |
|--------------------------------|--------------------------------------|----------------------------------|
| Adjustment Master enhancements | Providers can use the adjustment     | How to use the Adjustment Master |
|                                | master screen to set up their own    | screen                           |
|                                | rules for the action to be taken for |                                  |
|                                | the adjustment reason codes,         |                                  |
|                                | which takes priority over the        |                                  |
|                                | current rule of payment posting in   |                                  |
|                                | DrChrono. Several new fields have    |                                  |
|                                | been added so you can further        |                                  |
|                                | customize actions.                   |                                  |

### **Practice Management**

| Summary                             | Description                                                                                                    | Knowledge Base Article         |
|-------------------------------------|----------------------------------------------------------------------------------------------------|--------------------------------|
| Open Updox from DrChrono            | All Updox customer account types<br>are now supported in the existing<br>Updox integration with DrChrono.<br>All DrChrono customers who are<br>also Updox customers can now<br>automatically open Updox when<br>they select the Updox icon.                                                                                     | Sign in to Updox from DrChrono |
|                                     | This feature started gradually<br>rolling out on February 7 and will<br>be turned on for all users by<br>February 12. If some users in the<br>practice group are Updox<br>customers, all practice group users<br>see the Updox icon. Contact your<br>account manager if you are<br>interested in becoming an Updox<br>customer. |                                |
| Live support chat form improvements | The username, email address, first<br>name, and last name are now<br>prefilled in the form. You only have<br>to select the department and fill in<br>the subject.                                                                                                    | Access DrChrono Support        |
| Removed daily live demos            | We removed <b>Daily Live Demos</b><br>from the <b>Help</b> menu.                                                                                                    |                                |
| Login page improvements             | After you enter your username and<br>select <b>Continue</b> on the login page,<br>the cursor now focuses on the<br><b>Password</b> box.                                                                                                    |                                |

## Resolutions

| Product Area Summary Descript |    |
|-------------------------------|----|
| Julinary Descript             | on |

| Product Area        | Summary                                                               | Description                                                                                                    |
|---------------------|-----------------------------------------------------------------------|----------------------------------------------------------------------------------------------------|
| Payment and RCM     | Custom procedure exported files                                       | We fixed an issue where archived<br>codes were included when custom<br>procedure codes were exported.                                                                                                    |
| Payment and RCM     | Superbill includes the patient's middle name                          | We fixed an issue where the<br>patient's middle name, if entered<br>on their chart, did not appear on<br>the superbill.                                                                                                    |
| Platform            | Font improvements in clinical notes faxed from the EHR app            | We fixed an issue where clinical<br>notes had tiny, unreadable fonts<br>when faxed using the EHR app. The<br>fonts on the faxes are now<br>readable, and similar fonts are on<br>all pages. This fix started gradually<br>rolling out on February 6 and will<br>be globally turned on by February<br>12. |
| Platform            | Login improvements for single sign-<br>on users after session timeout | We fixed an issue where single<br>sign-on (SSO) users were directed<br>to the Calendar instead of their last<br>viewed page when they logged in<br>using SSO after their session timed<br>out. SSO users are now directed to<br>their last viewed page when they<br>log in after a session timeout.      |
| Practice Management | iPhone 15 push notifications                                          | We fixed an issue where push<br>notifications were not received for<br>iPhone 15 models. Push<br>notifications now appear.                                                                                                    |
| Practice Management | Bulk email improvements                                               | We fixed an issue where providers<br>and patients did not receive the<br>email from DrChrono when you<br>sent a bulk email. Bulk emails now<br>send successfully.                                                                                                    |

# Coming soon

| Summary Description Knowledge Base Article |
|--------------------------------------------|
|--------------------------------------------|

| Summary                           | Description                                 | Knowledge Base Article  |
|-----------------------------------|---------------------------------------------|-------------------------|
| New way to open the live support  | We are excited to announce that we          | Access DrChrono Support |
| chat form - Coming on February 13 | will remove the live support chat           |                         |
|                                   | icon from the workable screen               |                         |
|                                   | based on client feedback. Starting          |                         |
|                                   | on February 13, you will select <b>Help</b> |                         |
|                                   | in the footer to open the live chat         |                         |
|                                   | form.                                       |                         |